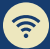

## REXT GENERATION NETWORK

## Getting you where you need to go

## REMOTE DESKTOP CONNECTION

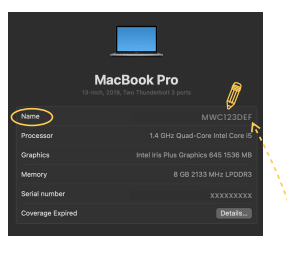

## STEPS TO TAKE

Once logged into your on-campus Mac computer, click on the Apple icon in the top left corner of your screen

Click 'About This Mac'

Click "More Info" at the bottom

You will see "Name" at the top of the list; note this device name. You will connect using this name format - Name.yu.yale.edu

(Ex: MWC123DEF.yu.yale.edu)

PREPARE

 $\widehat{?}$ 

Prepare early. Find your computer's full device name well in advance of your building migrating to NGN

Restart. If, after NGN migration, your computer is still not connecting and you've taken the steps above, try restarting it before contacting the ITS Help Desk for support

Need more help? If you still need assistance connecting after these steps, contact the telp Desk - <u>Helpme.Yale.Edu</u>